# Tutorial

# Novo Portal do Aluno

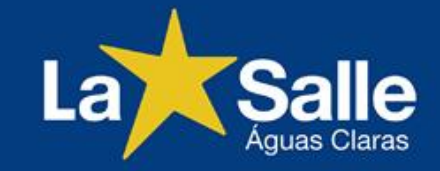

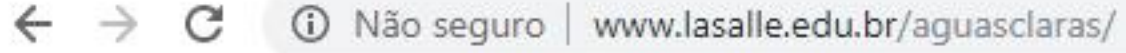

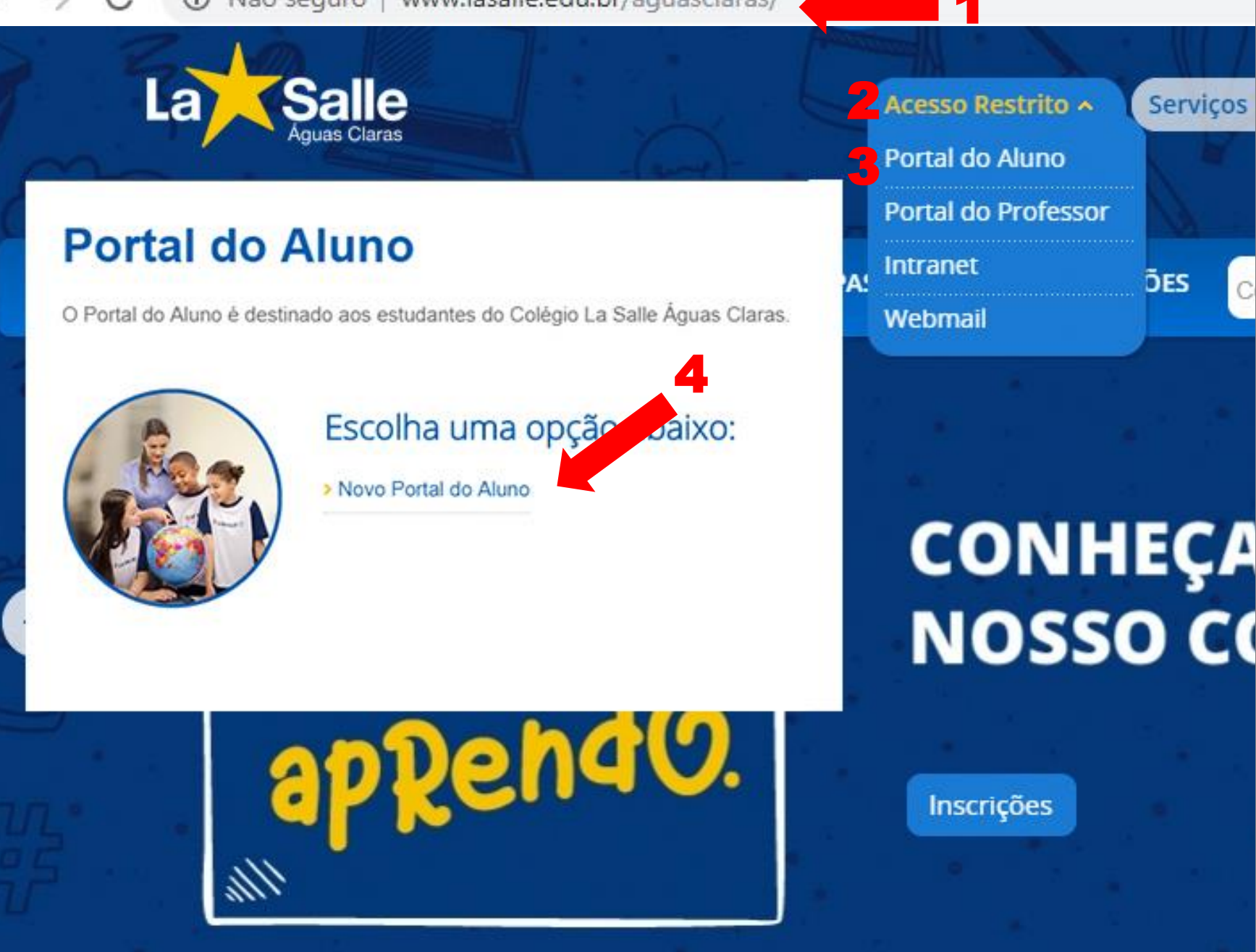

1 - Acesse o site do Colégio: http://lasalle.edu.br/ aguasclaras

2 – Selecione "Acesso Restrito"

3 – Selecione "Portal do Aluno"

4 – Clique em "Novo Portal do Aluno"

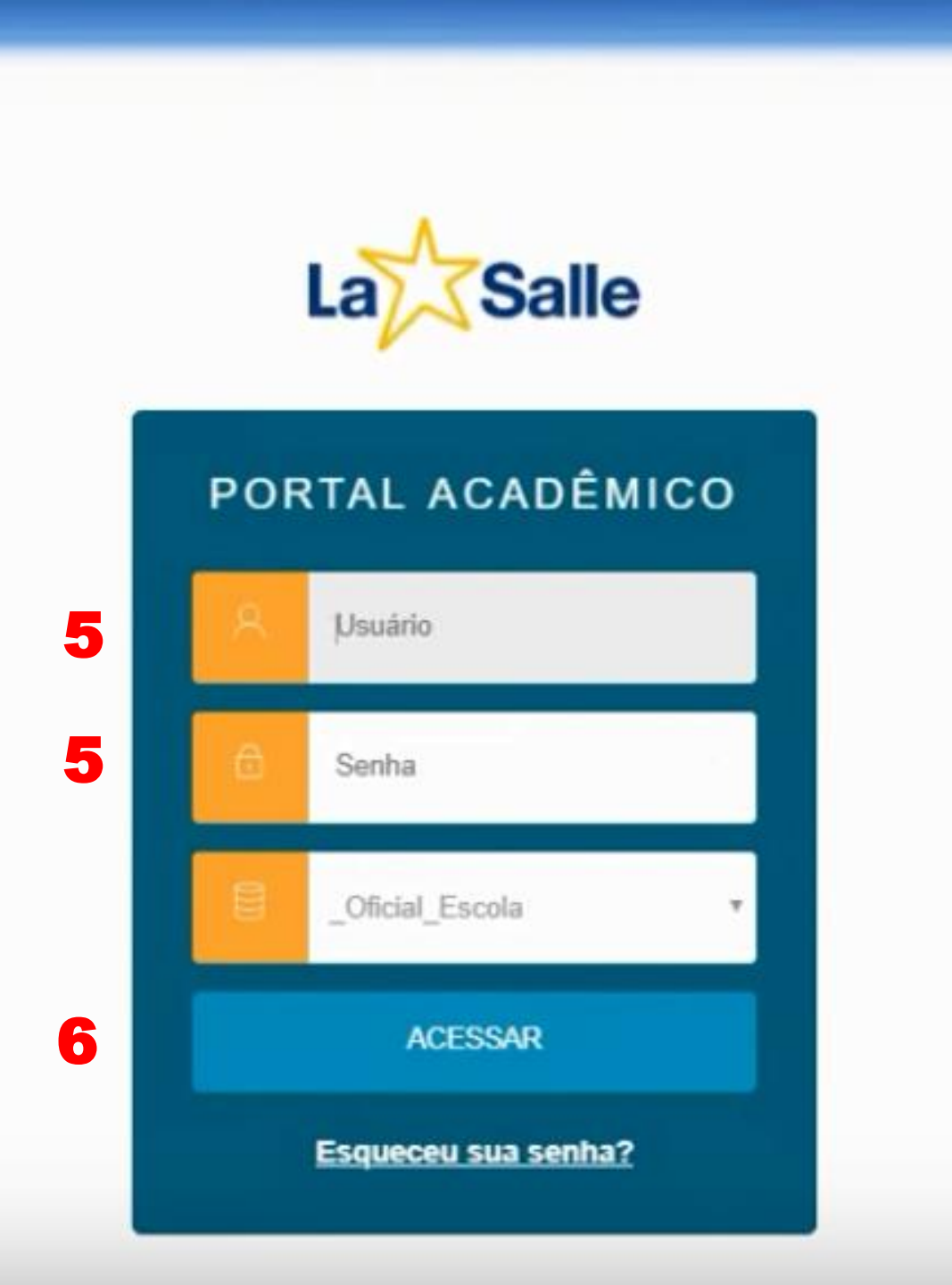

### ATENÇÃO! 5 – Tela de Acesso

#### **RESPONSÁVEL FINANCEIRO**

"Usuário" (CPF do responsável) "Senha" (data de nascimento do responsável com 8 dígitos. Ex.: XX/XX/XXX)

Caso o usuário já tenha alterado a sua senha, utilize-a para o acesso.

#### <u>ALUNO</u>

"Usuário" (Nº da Matrícula) "Senha" (já existente)

6 – Clique em "Acessar"

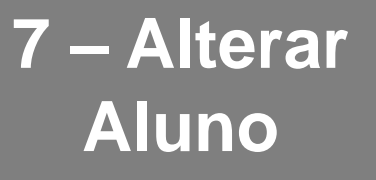

Caso o responsável possua mais de um dependente matriculado, utilize esta opção para escolher o aluno.

\* Opção disponível somente para o acesso como responsável, utilizando o CPF.

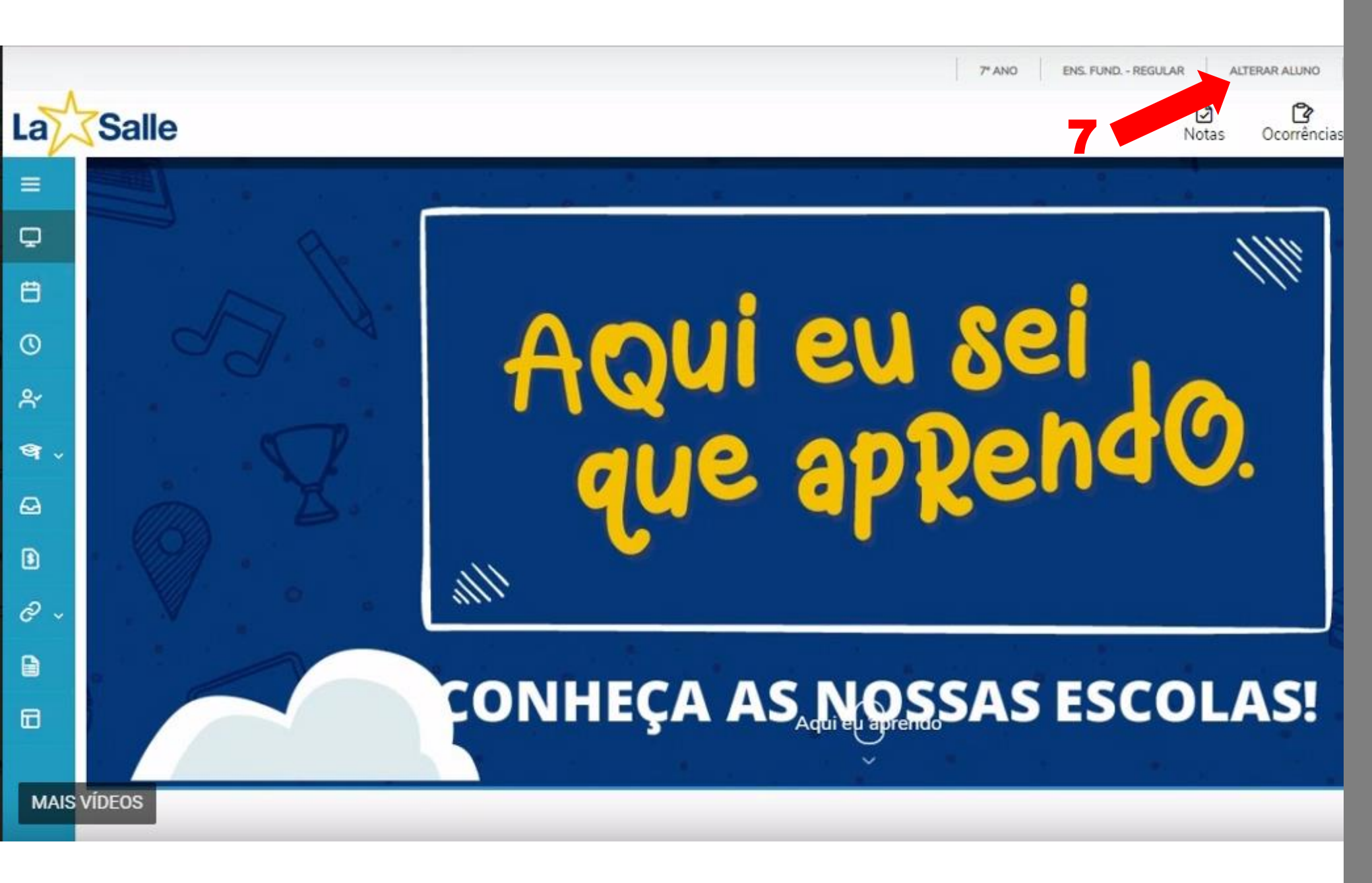

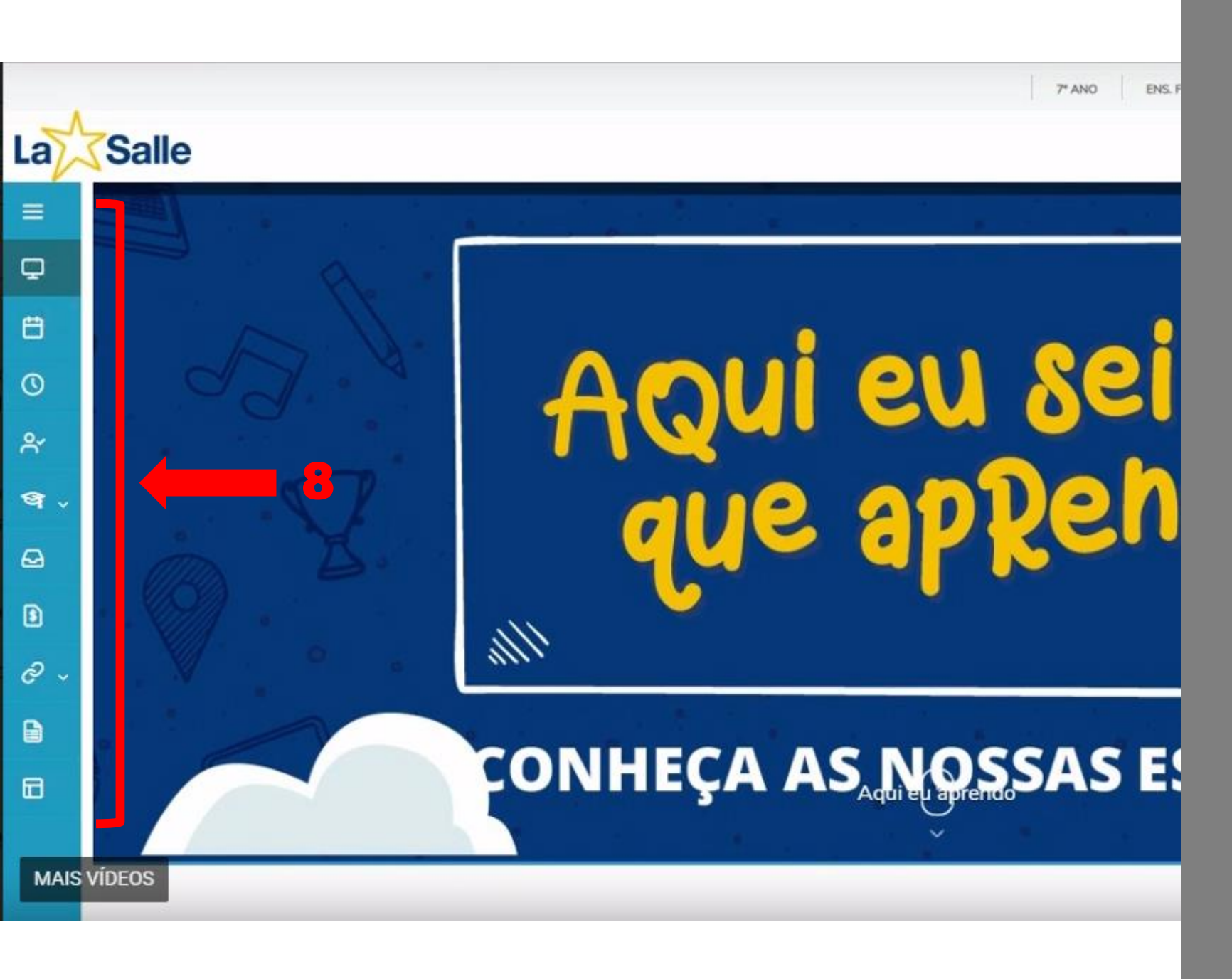

#### 8 – Menus de Acesso

Para ter acesso aos menus principais, será necessário clicar em cada ícone localizado ao lado esquerdo da tela.

|        |                    |                     |                      | Ţ                        | 7* ANO    |
|--------|--------------------|---------------------|----------------------|--------------------------|-----------|
| a      |                    |                     |                      |                          |           |
| ≡      | Calendário: 20     | )19 <b>*</b>        |                      |                          |           |
|        | Disciplinas: TODAS | •                   |                      |                          |           |
| 3      | Hoje 🔺 🕨 🏛 junho d | de 2019             |                      |                          |           |
| ۴      | domingo            | segunda-feira       | terça-feira          | quarta-feira             | c         |
| ৰ -    | 26                 | 27<br>Aula: DESENHO | 28<br>Aula: EDUCAÇÃO | 29<br>Aula: ARTE (ARTE). | Aula: LÍN |
| 9<br>9 | 02                 | 03                  | 04                   | 05                       |           |
| ي<br>چ |                    | Aula: DESENHO       | Aula: EDUCAÇAO       | Aula: ARTE (ARTE).       | Aula: LIN |
| 2      | 09                 | 10<br>Aula: DESENHO | Aula: EDUCAÇÃO       | Aula: ARTE (ARTE).       | Aula: LÍN |
| 8      | 16                 | 17                  | 18                   | 19                       |           |
|        |                    | Aula: DESENHO       | Auia: EDUCAÇÃO       | Auia: ARTE (ARTE).       |           |
|        | 23                 | 24                  | 25                   | 26                       |           |

#### 9 – Calendário do Aluno

São atividades ligadas às disciplinas do aluno: Aulas e Tarefas.

A exibição poderá ser por dia, semana, mês ou listada por data.

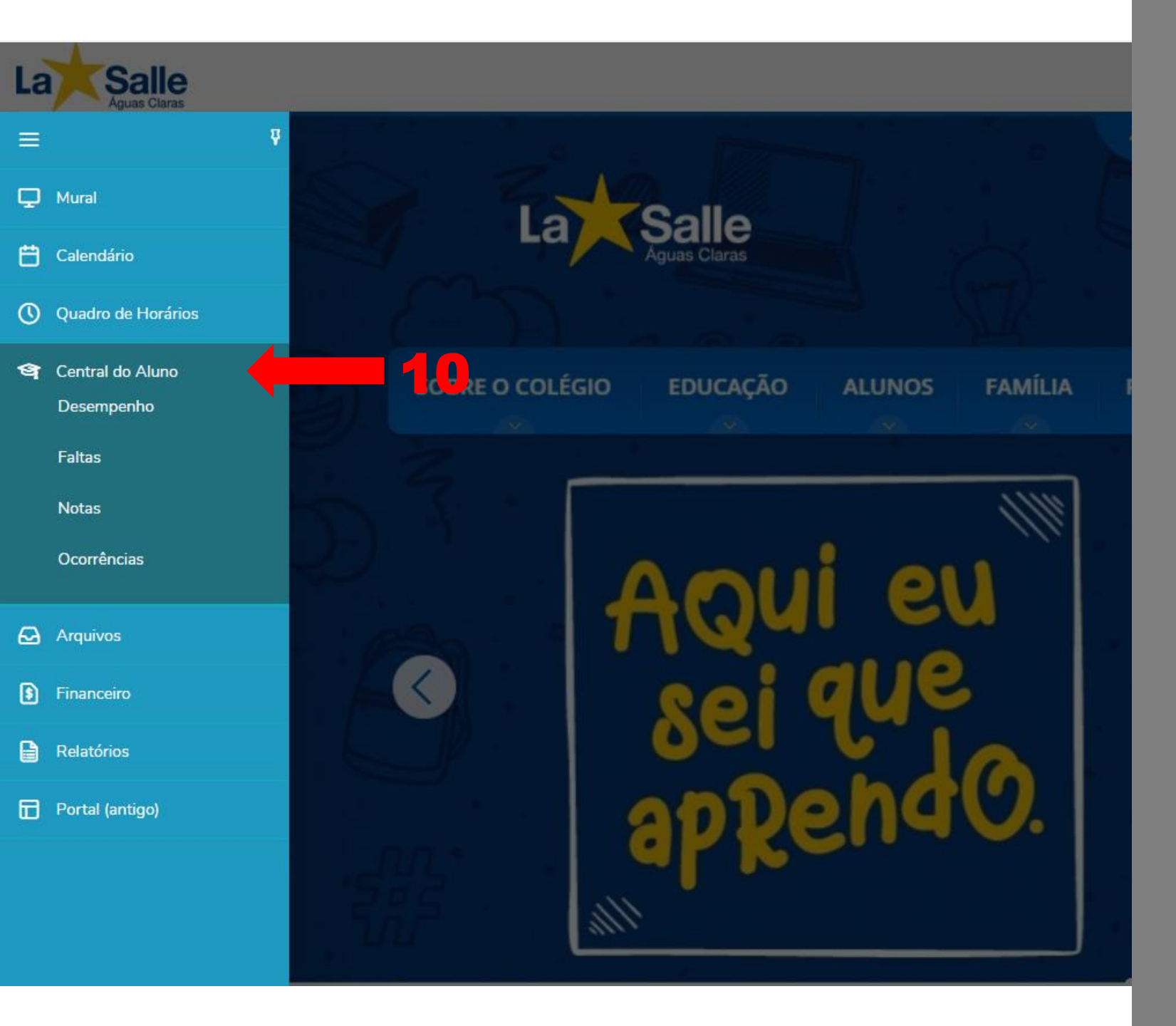

#### 10 – Central do Aluno

Serão exibidas informações referentes às <u>faltas,</u> <u>notas e ocorrências do</u> <u>aluno</u>.

As notas poderão ser visualizadas por etapas ou trimestres ou avaliações.

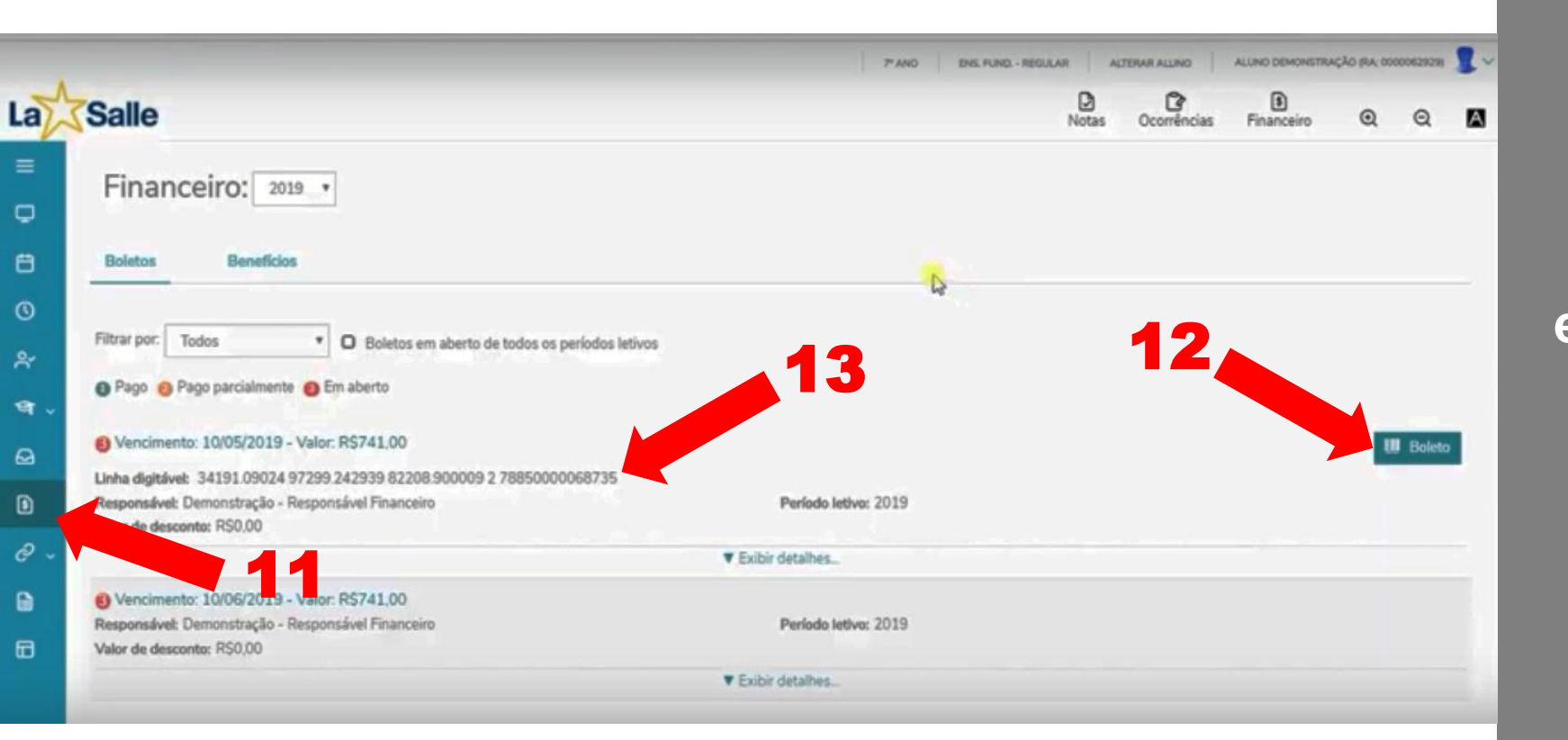

#### 11 – Extrato Financeiro

Será possível visualizar todos os pagamentos que foram realizados. Inclusive os boletos que estiverem em aberto ou registrados no banco.

12 – Para visualizar o título, clique na opção "Boleto".

13 – Outra forma de realizar o pagamento é copiando a linha digitável.

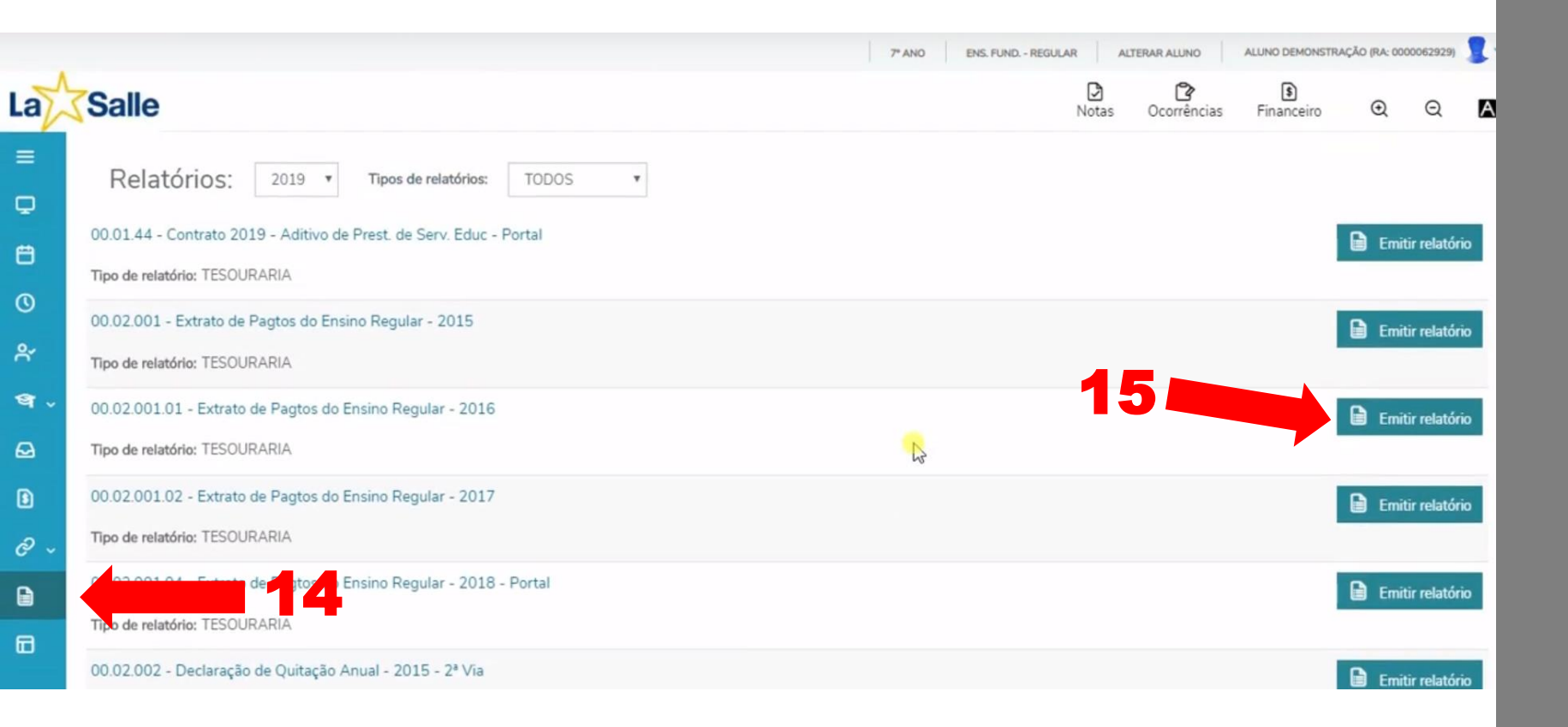

#### 14 – Relatórios

#### 15 – Escolha seu relatório e clique em "Emitir"

|        |                                                                              |   | 7"AND | ENS. FUND REGU |       | LTERAR ALLINO | ALUNO DEMONSTRA | ÇĂD (RA: 000 | 00062929) | 2~   |
|--------|------------------------------------------------------------------------------|---|-------|----------------|-------|---------------|-----------------|--------------|-----------|------|
| La     | Salle                                                                        |   |       |                | Notas | Corrências.   | Financeiro      | Q            | Q         |      |
| =<br>0 | Portal (antigo)                                                              |   |       |                |       |               |                 |              |           |      |
| 8      | 🛆 Aqui serão listadas todas as funcionalidades para acesso ao antigo Portal. |   |       |                |       |               |                 |              |           |      |
| 0      | Ouadro de Avies                                                              |   |       |                | _     | _             |                 |              |           |      |
| *      | Ender and added                                                              |   |       |                | 1     | 7             |                 |              | , Acessa  | ar . |
| ۹.     | CHINAL REMOVING                                                              |   |       |                |       |               |                 | Ţ            | Acessa    | -    |
| Ω      |                                                                              |   |       |                |       |               |                 |              |           |      |
| ۵      |                                                                              | 5 |       |                |       |               |                 |              |           |      |
| e -    | <b>16</b>                                                                    |   |       |                |       |               |                 |              |           |      |
|        |                                                                              |   |       |                |       |               |                 |              |           |      |
| 8      |                                                                              |   |       |                |       |               |                 |              |           | _    |
|        |                                                                              |   |       |                |       |               |                 |              |           |      |

### 16 – Acesso ao Portal Antigo

17 – Clique na opção "Acessar"

O Portal do Aluno antigo permanecerá disponível por aproximadamente 90 dias.

## REMATRÍCULA

### No período de rematrícula, o Colégio disponibilizará tutorial específico sobre o processo.

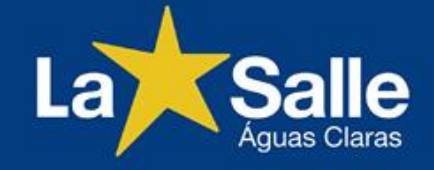